## MAC OS X. 🗯

Questa guida spiega come configurare il mail client Entourage 2004/2008 per Mac OS X dall'esterno del dominio di uniba.it (da casa o altro posto di lavoro).

1. In Entourage per Mac dal menu **Strumenti** scegliere **Account**.

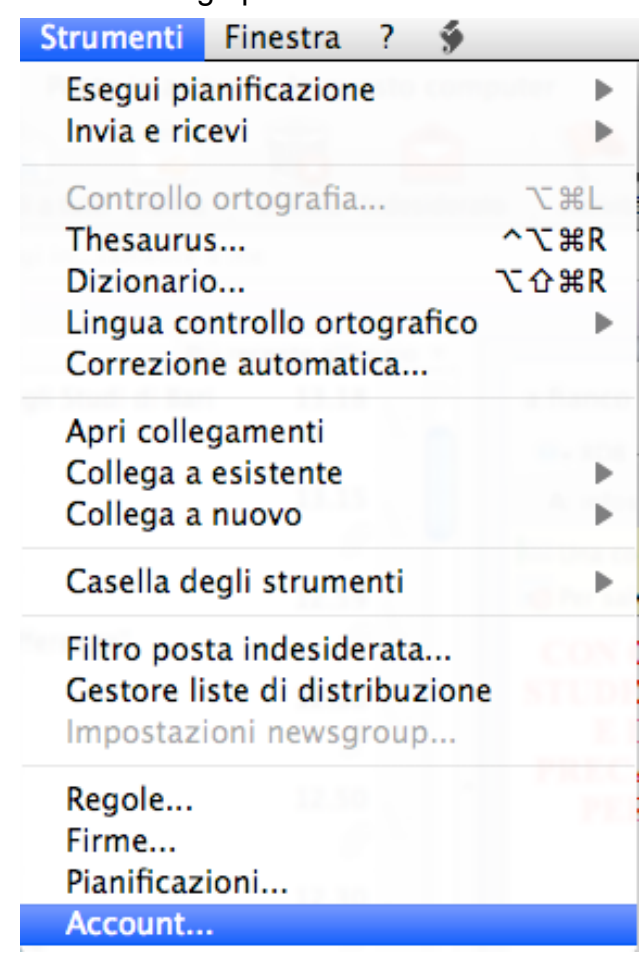

2. Nella finestra >Account clic su Nuovo,

|                                  | $\Box$          |
|----------------------------------|-----------------|
| Nuovo Elimina Imposta come prede | ome predefinito |

| Posta | News | Directory |  |
|-------|------|-----------|--|
|       |      |           |  |
|       |      |           |  |
|       |      |           |  |
|       |      |           |  |
|       |      |           |  |
|       |      |           |  |
|       |      |           |  |
|       |      |           |  |
|       |      |           |  |
|       |      |           |  |
|       |      |           |  |
|       |      |           |  |
|       |      |           |  |
|       |      |           |  |
|       |      |           |  |
|       |      |           |  |
|       |      |           |  |
|       |      |           |  |

3. Nella scheda "Nuovo account" in **Aggiungi nuovo account di posta elettronica**, selezionare **POP** dal menu a discesa accanto a **Tipo di account**, quindi fare clic su **OK**.

| Nuovo account                               |  |  |  |  |
|---------------------------------------------|--|--|--|--|
| Aggiungi nuovo account di posta elettronica |  |  |  |  |
| Tipo di account: POP                        |  |  |  |  |
| Assistente installazione Annulla OK         |  |  |  |  |

4. Nella pagina >**Modifica account** effettuare le operazioni seguenti:

In Nome account digitare un nome per l'account.

## In Informazioni personali:

- a. Accanto a >**Nome** digitare il nome che si desidera sia visualizzato dagli utenti ai quali si inviano messaggi di posta elettronica.
- b. Accanto a >Indirizzo di posta elettronica, immettere il proprio indirizzo Uniba di posta elettronica completo.

| Μ                                  | lodifica account                                    |
|------------------------------------|-----------------------------------------------------|
| Impostazioni account               | Opzioni Protezione posta elettronica                |
| Nome account: Mail Uniba da cas    | ja                                                  |
| 🗹 Includi l'account nella pianific | azione "Invia e ricevi tutti"                       |
| Informazioni personali             |                                                     |
| Nome:                              | gennaro diana                                       |
| Indirizzo di posta elettronica:    | gdiana@fisiol.uniba.it                              |
| Ricezione posta                    |                                                     |
| ID account:                        | dngn01f1                                            |
| Server POP:                        | mail.uniba.it                                       |
| Password:                          | •••••                                               |
|                                    | 🗹 Salva la password nel portachiavi di Mac OS       |
|                                    | Per le opzioni di ricezione avanzate, fare clic qui |
| Invio posta                        |                                                     |
| Server SMTP:                       | smtp.uniba.it                                       |
|                                    | Per le opzioni di invio avanzate, fare clic qui     |
|                                    |                                                     |
|                                    |                                                     |
|                                    |                                                     |
|                                    | Annulla                                             |

## In Ricezione posta:

- c. Accanto a **ID account** immettere il proprio **>Nome utente Uniba** di posta elettronica completo.
- d. Immettere il nome del server POP3 in Server POP.
- e. Accanto a **Password** immettere la propria password **Uniba**. Se si desidera salvarla, è possibile selezionare la casella di controllo accanto a **Salva la password nel mio portachiavi di Mac OS**.
- f. Fare clic su > "Per le opzioni di ricezione avanzate, fare clic qui".

g. Nella finestra popup che viene visualizzata selezionare la casella di controllo accanto a >Questo servizio IMAP richiede una connessione protetta (SSL), quindi fare clic sul pulsante di chiusura nell'angolo superiore sinistro della finestra.

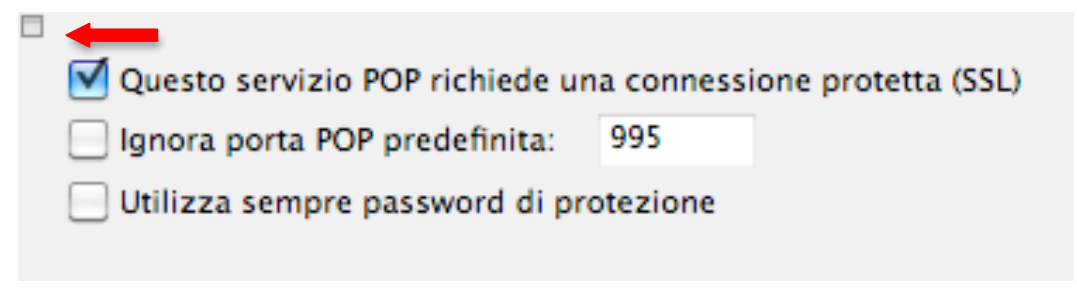

## In Invio posta:

- h. Accanto a Server SMTP immettere il nome del server SMTP Uniba.
- i. Fare clic su >"Per le opzioni di invio avanzate, fare clic qui".

Nella finestra popup che viene visualizzata, effettuare le operazioni seguenti:

Selezionare la casella di controllo accanto a "II servizio SMTP richiede una connessione protetta (SSL)".

Selezionare la casella di controllo accanto a "Il server SMTP richiede l'autenticazione". Selezionare l'opzione >Accedi con quindi inserire il "Nome utente e la Password Uniba" fare clic sul pulsante di chiusura nell'angolo superiore sinistro della finestra popup.

| ☐ Ignora porta                                                                                     | SMTP predefinita: 25<br>P richiede l'autenticazione |  |  |  |
|----------------------------------------------------------------------------------------------------|-----------------------------------------------------|--|--|--|
| <ul> <li>Utilizza stesse impostazioni del server di ricezione posta</li> <li>Accedi con</li> </ul> |                                                     |  |  |  |
| ID account:                                                                                        | dngn01f1                                            |  |  |  |
| Password:                                                                                          | •••••                                               |  |  |  |
| 🗹 Salva la password nel portachiavi di Mac OS                                                      |                                                     |  |  |  |
| Dominio per indirizzi non qualificati:                                                             |                                                     |  |  |  |

Nella scheda >**Opzioni** di "Modifica account" configurare le opzioni desiderate. (consigliato da casa "Lascia una copia di ciascun messaggio sul server". **>OK** 

| Impostazio                          | oni account Opzioni Protezione posta elettronica                                                                                                 |
|-------------------------------------|----------------------------------------------------------------------------------------------------|
| Opzioni messaggio                   |                                                                                                    |
| Firma predefinita:                  | Nessuna                                                                                                    |
| Intestazioni aggiu                  | intive:                                                                                                    |
| Intestazione                        | Valore                                                                                                    |
| 1                                   |                                                                                                    |
|                                     |                                                                                                    |
| Inzioni server                      |                                                                                                    |
|                                     | nato messaggi superiori a 20 🔺 un                                                                                                    |
| V Lascia una cor                    | nja di ciascun messaggio sul server                                                                                                    |
| Elimina me                          | essaggi dal server dopo 30 🗍 giorni                                                                                                    |
|                                     | 0 -                                                                                                    |
| Elimina me                          | essaggi dal server dopo l'eliminazione dal computer                                                                                              |
| Elimina me                          | essaggi dal server dopo l'eliminazione dal computer<br>tutti i messaggi rimasti sul server                                                       |
| Elimina me                          | essaggi dal server dopo l'eliminazione dal computer<br>tutti i messaggi rimasti sul server                                                       |
| Elimina me<br>Elimina me<br>Scarica | essaggi dal server dopo l'eliminazione dal computer<br>tutti i messaggi rimasti sul server<br>sso in linea (mostra account nell'elenco cartelle) |
| Consenti acces                      | essaggi dal server dopo l'eliminazione dal computer<br>tutti i messaggi rimasti sul server<br>sso in linea (mostra account nell'elenco cartelle) |
| Consenti acces                      | essaggi dal server dopo l'eliminazione dal computer<br>tutti i messaggi rimasti sul server<br>sso in linea (mostra account nell'elenco cartelle) |

Account configurato e presente nella scheda "Account" di Entourage

| \varTheta 🔿 🔿           | Account              | $\bigcirc$               |
|-------------------------|----------------------|--------------------------|
| <b>E</b> , <del>C</del> |                      | <u>Ol</u>                |
| Nuovo Elimina           |                      | Imposta come predefinito |
|                         | Posta News Directory | ]                        |
| 脑 Mail Uniba da ca      | sa (POP)             |                          |
|                         |                      |                          |
|                         |                      |                          |
|                         |                      |                          |
|                         |                      |                          |
|                         |                      |                          |
|                         |                      |                          |
|                         |                      |                          |
|                         |                      |                          |
|                         |                      |                          |
|                         |                      |                          |
|                         |                      |                          |
|                         |                      |                          |
|                         |                      | 1.                       |